## Accessing the Admin Page

These instructions are meant for the administrators who manage ServasOnline activities within their country.

Questions and requests can be sent to <a>servasonline@servas.org</a>

<u>Reminder:</u> Your screen may look different from the figures shown here; the view may vary, depending on the device you use (e.g. computer, laptop, phone) or your browser (e.g. Chrome, Safari, etc.).

| 1. | Access the Servas Online site.                                                                                                    | https://servas.org/                                                                                                    |
|----|----------------------------------------------------------------------------------------------------|----------------------------------------------------------------------------------------------------|
| 2. | To access your administrator account,<br>Click the red <b>[My Servas]</b> button.                                                                                                    | RATE AND<br>MURESTANDING<br>THEREWING THARKE AND<br>SCHOOL WALLSONG<br>HIGHING THARKE AND<br>HIGHING THARKE AND<br>HIG |
| 3. | User your email and password to Login.<br><u>Note</u> : Details regarding the login process<br>can be found in the User help (select Help<br>at the top of any page other than the<br>Admin page and select <b>Getting Started</b><br><b>with ServasOnline</b> ) | Login to Servas                                                                                                    |
| 4. | To select another language, click the arrow alongside <b>English</b> and select the relevant language.                                                                                                    | Alde Help<br>Ayuda<br>Sector                                                                                                    |
| 5. | If the My Servas option is not available, click the red button with a lock symbol.                                                                                                    |                                                                                                    |
| 6. | Click on Visit Admin Page                                                                                                    |                                                                                                    |

| 7 If this option i    | If this option is not available, click on the vellow menu button. | 🗲 🛈 🖴   http                                                                                  | tps:// <b>servas.org</b> /en/find-members                                                                   | ୯୦                   | Search 😭 😫                             | à 🔸 🛈 😼 🗉                                             |                |
|-----------------------|-------------------------------------------------------------------|-----------------------------------------------------------------------------------------------|----------------------------------------------------------------------------------------------------|----------------------|----------------------------------------|-------------------------------------------------------|----------------|
| vellow menu l         |                                                                   |                                                                                               | 506425                                                                                                    |                      |                                        | PEACE AND UNDERSTANDING<br>THROUGH TRAVEL AND HOSTING |                |
| 8. Within the me      | enu, select Visit Admin Page                                      |                                                                                               | SELVOS<br>INTERNATIONAL                                                                                     |                      |                                        | -                                                     |                |
|                       |                                                                   |                                                                                               | Identity & goals                                                                                            |                      |                                        |                                                       |                |
|                       |                                                                   |                                                                                               | Community                                                                                                   |                      |                                        |                                                       |                |
|                       |                                                                   |                                                                                               | My Profile                                                                                                  |                      |                                        |                                                       |                |
|                       |                                                                   |                                                                                               | Find Members                                                                                                |                      |                                        |                                                       |                |
|                       |                                                                   |                                                                                               | Logout                                                                                                    |                      |                                        |                                                       |                |
|                       |                                                                   |                                                                                               | Visit Admin Page                                                                                            |                      | G Country Web                          | site                                                  |                |
|                       |                                                                   |                                                                                               |                                                                                                    |                      | Langu                                  | age                                                   |                |
|                       |                                                                   |                                                                                               |                                                                                                    |                      | 5 6                                    |                                                       |                |
|                       |                                                                   |                                                                                               |                                                                                                    |                      |                                        |                                                       |                |
|                       |                                                                   |                                                                                               |                                                                                                    |                      | Augure -                               | abans Renewals ettemps <mark>Hembers Admin</mark> s   | nobration      |
| 9. Click on the g     | reen [Applications] button                                        | Standard Me                                                                                   | lembers                                                                                                    |                      |                                        |                                                       |                |
| to access oper        | rations related to                                                | Username<br>Select a country                                                                  | Leal Hame                                                                                                   | errall               | atterp                                 |                                                       |                |
| applications          | <b>C</b> (1)                                                      | Gettler                                                                                       | 👻 Langunga Spalan                                                                                           | - xo                 | -                                      |                                                       |                |
| (opened by de         | erault).                                                          | Pint name (given new<br>Occupation<br>M West more models                                      | nai<br>Jers U sinsking allowed heide                                                                        |                      |                                        |                                                       |                |
| 10 You can click (    | on any of the three green                                         | Vegetation Vegetation Desite focultor Except Stop possib Longer Stop possib Except Hot possib | U seeping buy<br>G Mosic cost for you<br>U town workings<br>How one merginicy travelers<br>G Ramity working |                      |                                        |                                                       |                |
| buttons to acc        | cess admin functions:                                             | U Youth selections                                                                            | U. Cereping positie<br>an U Mandars with children                                                           | Gasty Sull/Hower     | Yagan dilampusi nggan Haribur Iyon Som | Nga Alimaniska Langunga Sprimi S                      | M<br>Sound Ale |
| Renewals              |                                                                   |                                                                                               |                                                                                                    |                      |                                        |                                                       |                |
| eStamps               |                                                                   |                                                                                               |                                                                                                    |                      |                                        |                                                       |                |
| Members Adr           | ministration                                                      |                                                                                               |                                                                                                    |                      |                                        |                                                       |                |
|                       |                                                                   |                                                                                               | Aide<br>Help<br>Ayuda                                                                                       | ications Renewals eS | tamps Members Adm                      | hinistration                                          |                |
| 11 To access doc      | umentation                                                        |                                                                                               | مساعدة                                                                                                    |                      |                                        |                                                       |                |
| for each admi         | n activity.                                                       |                                                                                               |                                                                                                    |                      |                                        |                                                       |                |
| click the <b>Help</b> | (Ayuda/Aide) link in the                                          |                                                                                               |                                                                                                    |                      |                                        |                                                       |                |
| center of the         | header area.                                                      |                                                                                               |                                                                                                    |                      |                                        |                                                       |                |
|                       |                                                                   |                                                                                               |                                                                                                    |                      |                                        |                                                       |                |
| <u>Note:</u> Admin h  | help will only be displayed                                       |                                                                                               |                                                                                                    |                      |                                        |                                                       |                |
| when clicking         | the Help link from an Admin                                       |                                                                                               |                                                                                                    |                      |                                        |                                                       |                |
| page. Within          | the other pages,                                                  |                                                                                               |                                                                                                    |                      |                                        |                                                       |                |
| User Help will        | be displayed.                                                     |                                                                                               |                                                                                                    |                      |                                        |                                                       |                |
|                       |                                                                   |                                                                                               |                                                                                                    |                      |                                        |                                                       |                |